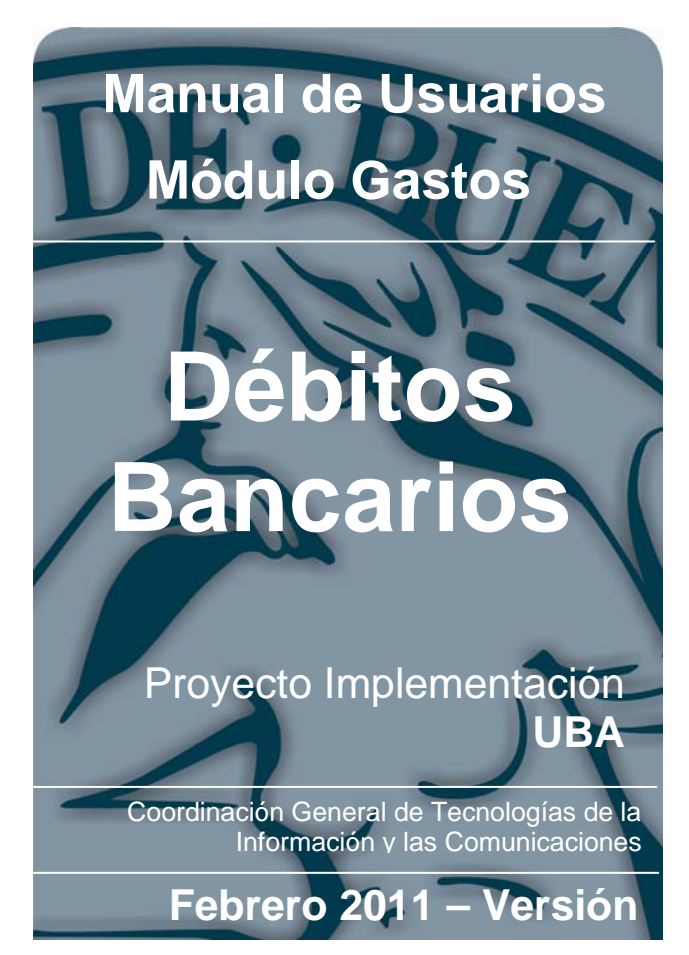

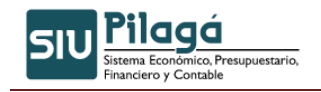

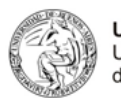

## Contenido

| 3. Gasto | os - Débitos Bancarios                                        | 3  |
|----------|---------------------------------------------------------------|----|
| 3.1 F    | Preventivo – Débito Bancario                                  | 3  |
| 3.1.1    | Gastos-Débitos Bancarios-Preventivo-Alta                      | 3  |
| 3.1.2    | Gastos-Débitos Bancarios-Preventivo-Rectificación             | 6  |
| 3.2 0    | Compromiso Devengado y Pagado – Débito Bancario               | 9  |
| 3.2.1    | Compromiso Devengado y Pagado Débito Bancario – Alta          | 9  |
| 3.2.2    | Compromiso Devengado y Pagado Débito Bancario - Rectificación | 15 |

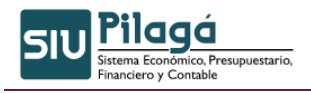

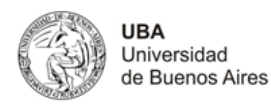

# 3. Gastos - Débitos Bancarios

## 3.1 Preventivo – Débito Bancario

## 3.1.1 Gastos-Débitos Bancarios-Preventivo-Alta

#### **Funcionalidad**

Permite realizar el alta de la etapa de preventivo de un gasto de Débitos Bancarios.

#### 1º Solapa: Documentos

| eventivo Débito Bancario - A     | lta                                |   |           |        |                           |
|----------------------------------|------------------------------------|---|-----------|--------|---------------------------|
| Reserva                          |                                    |   |           |        |                           |
| Documentos Datos de 🤇            | Eestión Manejo de <u>P</u> artidas |   |           | <br>   |                           |
| Documento Principal              |                                    |   |           |        |                           |
| Tipo de Documento (*)<br>Año (*) | Numero de Preventivo 😒<br>2.011    |   |           |        |                           |
| Contenedor                       |                                    |   |           |        |                           |
| Tipo de Documento                | Expediente 💌                       |   |           |        |                           |
| Numero (*)                       | 1                                  |   |           |        |                           |
| Año (*)                          | 2.011                              |   |           |        |                           |
| Documentos Asociado              | 15                                 |   |           |        |                           |
|                                  |                                    |   |           |        |                           |
| Tipo de Documento                |                                    | N | iumero(*) | Año(*) |                           |
|                                  |                                    |   |           | ]      | Confirmar <u>C</u> ancela |

#### **Datos Solicitados**

Solapa Documentos

- <u>Documento Principal:</u> Documento Principal que respalda el alta del preventivo del gasto.
  - Tipo de Documento: Lista desplegable con los tipos de documentos, según el maestro de tipos de documentos definidos en el Módulo de Maestros.
  - Año (\*): Año del Documento Principal. El Valor por defecto que se muestra del año, es el del ejercicio actual.
- <u>Contenedor</u>: Documento Contenedor del Documento Principal que respalda el alta del preventivo del gasto.
  - Tipo de Documento: Lista desplegable con los tipos de contenedores, según el maestro de tipos de contenedores definidos en el Módulo de Maestros.
  - Número (\*): Número de Documento Contenedor.
  - Año (\*): Año del Documento Contenedor. El Valor por defecto que se muestra del año, es el del ejercicio actual.
  - <u>Documentos Asociados:</u> Documentos Asociados que se deseen agregar como documentos adicionales de respaldo al alta del preventivo del gasto.

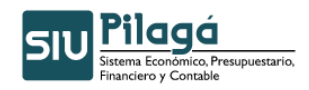

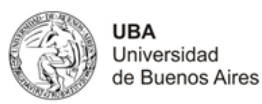

| Documentos Asociados |           |        |
|----------------------|-----------|--------|
| 🕂 😑 🖻                |           |        |
| Tipo de Documento    | Numero(*) | Año(*) |
|                      |           |        |
|                      |           |        |

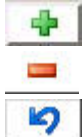

Botón para agregar un nuevo documento asociado.

Botón para eliminar un nuevo documento asociado.

Botón para revertir el último movimiento.

- Tipo de Documento Asociado: Lista desplegable con los tipos de documentos, según el maestro de tipos de documentos definidos en el Módulo de Maestros
- Número (\*): Número de Documento Asociado.
- Año (\*): Año del Documento Aso ciado.

#### 2º Solapa: Datos de Gestión

| Reserva                                        |                          |
|------------------------------------------------|--------------------------|
| Documentos Datos de Gestión Manejo de Partidas |                          |
| Fecha valor (*) 11/04/2011                     |                          |
| Descripcion (*)                                |                          |
|                                                |                          |
|                                                |                          |
|                                                | Conference - Constanting |
|                                                |                          |

#### **Datos Solicitados**

- Datos de Gestión
  - Fecha Valor : Fecha del Movimiento
  - <u>Descripción (\*):</u> Explicación Breve del movimiento

#### 3º Solapa: Manejo de Partidas

| Reserva               |                            |                  |
|-----------------------|----------------------------|------------------|
| Documentos Datos de s | Gestión Manejo de Partidas |                  |
|                       |                            |                  |
| Filtro                |                            |                  |
| Ejercicio             | - SIN SELECCIONAR - 🛛 😒    |                  |
| Grupo presupuestario  | - SIN SELECCIONAR -        |                  |
| Unidad Principal      | - SIN SELECCIONAR -        |                  |
| Unidad Sub Principal  |                            |                  |
| Unidad SubSub         |                            |                  |
| Fuentes               | - SIN SELECCIONAR -        |                  |
| Programa              | - SIN SELECCIONAR -        |                  |
| Inciso                | - SIN SELECCIONAR -        |                  |
|                       | 9                          | Eiltrar          |
|                       |                            |                  |
|                       | Configmar 1                | <u>C</u> ancelar |

#### **Datos Solicitados**

• Manejo de Partidas

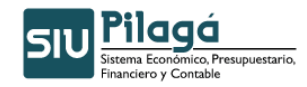

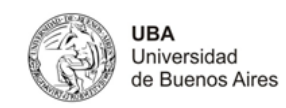

- <u>Ejercicio:</u> Lista desplegable con los ejercicios.(Ej: Ejercicio Actual, Ejercicio Remanente)
- <u>Grupo Presupuestario</u>: Lista desplegable con los grupos presupuestarios según el maestro de Elementos de Partida, Grupos Presupuestarios definidos en el Módulo de Maestros.
- <u>Unidad Principal:</u> Lista desplegable con las unidades principales según el maestro de Elementos de Partida, Unidad Presupuestaria, Unidad Principal, definidas en el Módulo de Maestros.
- <u>Unidad Sub Principal:</u> Lista desplegable con las unidades sub-principales según la selección realizada en el dato de la Unidad Principal y el maestro de Elementos de Partida, Unidad Presupuestaria, ABM Sub Unidad, definidas en el Módulo de Maestros.
- <u>Unidad Sub Sub:</u> Lista desplegable con las unidades sub sub principales según la selección realizada en el dato de la Unidad Sub Principal y el maestro de Elementos de Partida, Unidad Presupuestaria, ABM Sub Sub Unidad , definidas en el Módulo de Maestros.
- <u>Fuentes:</u> Lista desplegable con las fuentes según el maestro de Elementos de Partida, ABM Unidad Presupuestaria, definidas en el Módulo de Maestros.
- <u>Programa:</u> Lista desplegable con los programas según el maestro de Elementos de Partida, Red Programática, Presupuestaria, ABM Programa definidos en el Módulo de Maestros.
- Inciso: Lista desplegable con los Incisos.

Una vez seleccionados todos, alguno o ninguno de los parámetros anteriores, se debe ejecutar el botón

<u>Filtrar</u>, con lo cual se exponen las partidas en las condiciones pre-seleccionadas (en el caso de no haber filtrado por ningún parámetro, esto es en todos los datos, el valor "-SIN SELECCIONAR", se mostrarán todas las partidas existentes), con el saldo correspondiente según la siguiente pantalla:

| Reserva                  |                                   |   |   |             |                     |
|--------------------------|-----------------------------------|---|---|-------------|---------------------|
| Documentos Datos de 🧕    | estión Manejo de <u>P</u> artidas |   |   |             |                     |
|                          |                                   |   |   |             |                     |
| Filtro                   |                                   |   |   |             |                     |
| Ejercicio                | A - EJERCICIO ACTUAL              |   |   |             |                     |
| Grupo presupuestario     | - SIN SELECCIONAR -               |   | × |             |                     |
| Unidad Principal         | - SIN SELECCIONAR -               | ~ |   |             |                     |
| Unidad Sub Principal     | ~                                 |   |   |             |                     |
| Unidad SubSub            | ~                                 |   |   |             |                     |
| Fuentes                  | - SIN SELECCIONAR -               | ~ |   |             |                     |
| Programa                 | - SIN SELECCIONAR -               | * |   |             |                     |
| Inciso                   | - SIN SELECCIONAR -               | ~ |   |             |                     |
|                          |                                   |   |   | <b></b>     | Eiltrar 🏷 Limpiar   |
| Seleccione las partida   | is que desea utilizar             |   |   |             |                     |
| EJGP.ULSUSSFU.PR.SP.F    | Y.AC.OB.INPPPL.PSTMCE.FIFN        |   |   | Saldo       | Seleccion           |
| A.0001.001.000.000.12.02 | 2.01.02.01.00.2.0.0.0000.1.21.3.4 |   |   | \$ 1.500,00 |                     |
| A.0001.001.000.000.12.02 | 2.01.02.01.00.3.0.0.0000.1.21.3.4 |   |   | \$ 0,00     |                     |
|                          |                                   |   |   |             | Seleccionar Partida |

Se muestran las partidas según el criterio de filtro, con el saldo y un checkbox, para seleccionar las partidas que se desean utilizar en el alta del preventivo, una vez realizada la selección, se debe ejecutar el botón

Seleccionar Partida, con lo cual se podrá ingresar el importe a imputar en cada partida seleccionada:

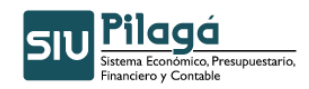

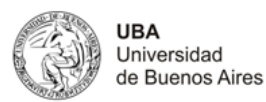

| Reserva            |                                                   |             |                                     |
|--------------------|---------------------------------------------------|-------------|-------------------------------------|
| Documentos Da      | tos de <u>G</u> estión Manejo de <u>P</u> artidas |             |                                     |
| Filtro             |                                                   |             |                                     |
| Ejercicio          | A - EJERCICIO ACTUAL                              |             |                                     |
| Grupo presupuesta  | rio – SIN SELECCIONAR – 💌                         |             |                                     |
| Unidad Principal   | - SIN SELECCIONAR -                               |             |                                     |
| Unidad Sub Princip | al 🔽                                              |             |                                     |
| Unidad SubSub      |                                                   |             |                                     |
| Fuentes            | - SIN SELECCIONAR -                               |             |                                     |
| Programa           | - SIN SELECCIONAR -                               |             |                                     |
| Inciso             | - SIN SELECCIONAR -                               |             |                                     |
|                    |                                                   |             | 🦙 <u>F</u> iltrar 🛛 🏷 Limpiar       |
| Partidas a proce   | sar                                               |             |                                     |
| EJGP.ULSUSSFU.     | PR.SP.PY.AC.OB.INPPPL.PSTMCE.FIFN                 | Saldo       | Importe(*)                          |
| A.0001.001.000.00  | 0.12.02.01.02.01.00.2.0.0.0000.1.21.3.4           | \$ 1.500,00 | \$ 500                              |
|                    |                                                   |             | \$ 0,00                             |
|                    |                                                   |             |                                     |
|                    |                                                   |             | Confi <u>r</u> mar <u>C</u> ancelar |

Luego de ingresar los importes que conforman el preventivo , y repetir el proceso para cada PPG, si los importes ingresados son correctos, en relación al saldo de las partidas seleccionadas se deberá ejecutar el

botón Confirmar, se mostrará la siguiente pantalla de confirmación:

| Documento Principal<br>Fecha original | NUP:14/2011<br>2011-04-11                                                                                                    |                                   |
|---------------------------------------|----------------------------------------------------------------------------------------------------|-----------------------------------|
| Documentos                            |                                                                                                    |                                   |
| Concepto                              | prueba debito                                                                                                    |                                   |
| Contenedor                            | EXP:1/2011                                                                                                    |                                   |
| Documentos Asociados                  |                                                                                                    |                                   |
| prueba debito                         |                                                                                                    |                                   |
| Fecha                                 |                                                                                                    |                                   |
| 1                                     | Imputación                                                                                                    | Importe                           |
| 11/04/                                | Imputation           011         A.0001.000.000.12.02.01.00.2.00.0000.1.21.3.4         A.0001.000.000.12.02.01.00.2.01.00.2.0.0.0000.1.21.3.4         A.0001.000.000.12.02.01.00.2.01.00.2.0.0.0000.1.21.3.4         A.0001.000.000.12.02.01.00.2.01.00.2.00.0000.1.21.3.4         A.0001.000.000.12.02.01.00.2.01.00.2.01.000.000 | Importe<br>\$ 500,00              |
| 11/04/                                | Imputatión         A.0001.001.000.000.12.02.01.02.01.00.2.0.00000.1.21.3.4                                                                                                    | Importe<br>\$ 500,00<br>\$ 500,00 |
| 11/04/                                | Imputación           011         A.0001.001.000.000.12.02.01.00.2.0.0.0000.1.21.3.4                                                                                                    | Importe<br>\$ 500,00<br>\$ 500,00 |

Si se ejecuta el botón Imprimir, se realizará la impresión del comprobante del alta del preventivo correspondiente.

Para finalizar el alta se deberá ejecutar el botón Einalizar

## 3.1.2 Gastos-Débitos Bancarios-Preventivo-Rectificación

#### **Funcionalidad**

Permite realizar la rectificación de las etapas de preventivo de Débitos Bancarios.

1º Pantalla

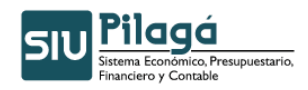

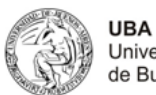

eventivo Débito Bancario - Rectificación Filtro Documento Contenedor - SELECCIONAR -- SELECCIONAR - 💌 Documentos Contenedor Nro de Doc: Nro de contenedor Año Año Fechas-Importes-Fecha desde Importe desde: Fecha hasta Importe hasta Descripcion P Eiltrar

Si se desea buscar si el Preventivo de Débitos Bancarios está dado de alta, se puede filtrar para acotar la búsqueda, a través del ingreso del Documento, Contenedor, Período de Fecha de Alta y/o Importes. Si existen Preventivo de Débitos Bancarios dados de alta, en el sector inferior de la pantalla se desplegará la lista de todas los Preventivo de Débitos Bancarios que cumplen con la/s condición/es ingresada/s y que han sido dadas de alta y existen en el sistema:

| ventivo Débit              | to Bancario - Rec | tificación      |                 |                   |     |       |             | Ve       |
|----------------------------|-------------------|-----------------|-----------------|-------------------|-----|-------|-------------|----------|
| <ul> <li>Filtro</li> </ul> |                   |                 |                 |                   |     |       |             |          |
| Fecha                      | A 7               | Descripcion A 🔻 | Cont Nro y Año: | <br>Doc Num y Año | A 7 | Saldo |             |          |
|                            | 21/03/2011        | Ш               | EXP: 1/ 2011    | NUP : 11 / 2011   |     |       | \$ 1.000,00 | <u> </u> |
|                            | 11/04/2011        | prueba debito   | EXP: 1/ 2011    | NUP:14/2011       |     |       | \$ 500,00   |          |

#### 1º Solapa: Documentos

| Reserva        |                                    |          |    |     |                            |
|----------------|------------------------------------|----------|----|-----|----------------------------|
| Documentos     | Datos de <u>G</u> estión Manejo de | Partidas |    |     |                            |
|                |                                    |          |    |     |                            |
| Documento      | o principal                        |          |    |     |                            |
| Tipo           |                                    | Número   |    | Año |                            |
| NUP            |                                    |          | 14 | 1   | 2011                       |
|                |                                    |          |    |     |                            |
| Contenedo      | res                                |          |    |     |                            |
| Tipo           |                                    | Número   |    | Año |                            |
| EXP            |                                    |          | t  | L   | 2011                       |
|                |                                    |          |    |     |                            |
| Documento      | os Asociados                       |          |    |     |                            |
| -              | 5                                  |          |    |     |                            |
| Tipo de Docume | Tipo de Documento Año(*) Año(*)    |          |    |     |                            |
|                |                                    |          |    |     |                            |
|                |                                    |          |    |     | Confirmar <u>C</u> ancelar |

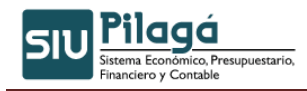

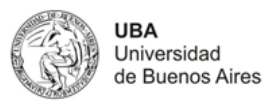

#### <u>Datos</u>

- Documento Principal: NO MODIFICABLE
- <u>Contenedor:</u> NO MODIFICABLE
- <u>Documentos Asociados</u>: Documentos Asociados que se deseen agregar como documentos adicionales de respaldo a la rectificación del preventivo del gasto.

| Documentos Asocia | ados                                             |                                 |                        |  |
|-------------------|--------------------------------------------------|---------------------------------|------------------------|--|
| 😑 岁               |                                                  |                                 |                        |  |
| Tipo de Documento |                                                  | Numero(*)                       | Año(*)                 |  |
| 4                 | Botón para agregar un nuevo do                   | cumento asociado.               |                        |  |
| -                 | Botón para eliminar un nuevo documento asociado. |                                 |                        |  |
| 5                 | Botón para revertir el último movimiento.        |                                 |                        |  |
|                   | <ul> <li>Tipo de Documento Aso</li> </ul>        | ociado: Lista desplegable con l | os tipos de documentos |  |

- Tipo de Documento Asociado: Lista desplegable con los tipos de documentos, según el maestro de tipos de documentos definidos en el Módulo de Maestros
   Número(\*): Número de Documento Asociado.
- Numero de Documento Asocia
   Año(\*): Año del Documento Asociado.

### 2º Solapa: Datos de Gestión

| Reserva                                        |                     |
|------------------------------------------------|---------------------|
| Documentos Datos de Gestión Manejo de Partidas |                     |
| Fecha valor (*) 11/04/2011                     |                     |
| Descripcion (*) prueba debito                  |                     |
|                                                |                     |
|                                                |                     |
|                                                |                     |
|                                                | Configmar Configmar |

#### **Datos Solicitados**

Datos de Gestión

- Fecha Valor : Fecha del Movimiento
- Descripción (\*): Explicación Breve del movimiento

#### 3º Solapa: Manejo de Partidas

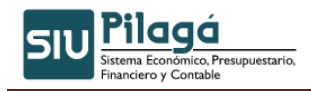

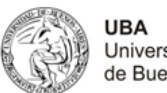

| Reserva       |                   |          |                            |     |                      |            |                            |                            |
|---------------|-------------------|----------|----------------------------|-----|----------------------|------------|----------------------------|----------------------------|
| Documentos    | Datos de <u>G</u> | estión   | Manejo de <u>P</u> artidas |     |                      |            |                            |                            |
|               |                   |          | 1                          |     |                      |            |                            |                            |
| Filtro        |                   |          |                            |     |                      |            |                            |                            |
| Ejercicio     |                   | — SIN :  | SELECCIONAR — 🛛 💌          |     |                      |            |                            |                            |
| Grupo presup  | uestario          | — SIN :  | SELECCIONAR —              |     | ~                    |            |                            |                            |
| Unidad Princi | pal               | - SIN :  | SELECCIONAR                |     | ×                    |            |                            |                            |
| Unidad Sub P  | rincipal          | ~        |                            |     |                      |            |                            |                            |
| Unidad SubSu  | ь                 | ~        |                            |     |                      |            |                            |                            |
| Fuentes       |                   | - SIN :  | SELECCIONAR —              | ~   |                      |            |                            |                            |
| Programa      |                   | — SIN :  | SELECCIONAR —              | *   | ]                    |            |                            |                            |
| Inciso        |                   | - SIN :  | SELECCIONAR —              | ~   |                      |            |                            |                            |
|               |                   |          |                            |     |                      |            |                            | Piltrar                    |
| Partidas m    | odificación       |          |                            |     |                      |            |                            |                            |
| EJGP.ULSUS    | SFU.PR.SP.P       | Y.AC.OB  | INPPPL.PSTMCE.FIFN         |     | Saldo Presupuestario | Preventivo | Preventivo no comprometido | Importe                    |
| A.0001.001.00 | 00.000.12.02      | .01.02.0 | 01.00.2.0.0.0000.1.21      | 3.4 | \$ 1.000,00          | \$ 500,00  | \$ 500,00                  |                            |
|               |                   |          |                            |     |                      |            |                            | \$ 0,00                    |
|               |                   |          |                            |     |                      |            |                            |                            |
|               |                   |          |                            |     |                      |            |                            | Confirmar <u>C</u> ancelar |

#### **Datos Solicitados**

Importe: solo permite la modificación del importe en más o en menosm el importe se adiciona o resta al generado con anterioridad

Luego presionar la el botón Confirmar y mostrará la siguiente pantalla de confirmación..

| Documento Principal<br>Fecha original | NUP : 14 / 2011<br>2011-04-11 |                                                          |                  |
|---------------------------------------|-------------------------------|----------------------------------------------------------|------------------|
| Documentos                            |                               |                                                          |                  |
| Concepto                              | prueba debito                 |                                                          |                  |
| Contenedor                            | EXP:1/2011                    |                                                          |                  |
| Documentos Asociados                  |                               |                                                          |                  |
| prueba debito                         |                               |                                                          |                  |
| Fecha                                 | Imputación                    |                                                          | Importe          |
| 11/04/2                               | 2011                          | A.0001.001.000.000.12.02.01.02.01.00.2.0.0.0000.1.21.3.4 | \$ 500,00        |
| prueba debito                         |                               |                                                          |                  |
| Fecha                                 | Imputación                    |                                                          | Importe          |
| 11/04/2                               | 2011                          | A.0001.001.000.000.12.02.01.02.01.00.2.0.00000.1.21.3.4  | \$ 50,00         |
|                                       |                               |                                                          | \$ 550,00        |
|                                       |                               |                                                          | en Imprimir      |
|                                       |                               |                                                          | <u>Finalizar</u> |

Si se ejecuta el botón Imprimir, se realizará la impresión del comprobante del alta del preventivo correspondiente.

Para finalizar el alta se deberá ejecutar el botón Einalizar

## 3.2 Compromiso Devengado y Pagado – Débito Bancario

## 3.2.1 Compromiso Devengado y Pagado Débito Bancario – Alta

#### **Funcionalidad**

Permite realizar el alta de las etapas de compromiso, devengado y pagado de un gasto de Débitos Bancarios

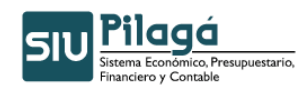

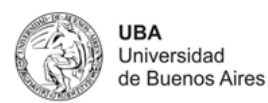

| i Elegir PREVENTIVO | de referencia     |                   |                   |
|---------------------|-------------------|-------------------|-------------------|
| Filtro              |                   |                   |                   |
| Documento           |                   | Contenedor        |                   |
| Documentos          | - SELECCIONAR - V | Contenedor        | - SELECCIONAR - V |
| Nro de Doc:         |                   | Nro de contenedor |                   |
| Año                 |                   | Año               |                   |
| Fechas              |                   | Importes          |                   |
| Fecha desde         |                   | Importe desde:    |                   |
| Fecha hasta         |                   | Importe hasta     |                   |
| Descripcion         |                   |                   |                   |
|                     |                   |                   | Y Eiltrar         |

En la primer pantalla, se observa en el sector superior, la funcionalidad del filtro, presionando el

símbolo Eiltrar, se despliega la pantalla de filtro, mediante la cual se puede chequear la existencia de un Preventivo de Débitos Bancarios previamente dado de alta en el sistema, tal como se muestra debajo:

| 🐠 Elegi                    | r PREVENTIV | ) de referencia                      |                     |                   |               |
|----------------------------|-------------|--------------------------------------|---------------------|-------------------|---------------|
| <ul> <li>Filtro</li> </ul> |             |                                      |                     |                   |               |
| Fecha                      | * *         | Descripcion 🔺 🔻                      | Cont Nro y Año: 🔺 🔻 | Doc Num y Año 🔺 🔻 | Saldo 🔺 🔻     |
|                            | 29/07/2010  | Testeo dévito bancario               | EXP: 1/ 2010        | NUP:6/2010        | \$ 0,00 🔍     |
|                            | 18/08/2010  | Preventivo prueba                    | CINT: 1/ 2010       | NUP: 20/2010      | \$ 0,00 🔍     |
|                            | 20/08/2010  | Debitos varios                       | EXP: 1/ 2010        | NUP: 24/2010      | \$ 0,00 🔍     |
|                            | 23/08/2010  | debitos bancarios prueba 1           | EXP: 1/ 2010        | NUP: 27/2010      | \$ 0,00 🔍     |
|                            | 21/09/2010  | Preventivo débito bancario de prueba | EXP: 1/ 2010        | NUP: 97/2010      | \$ 1.000,00 🔍 |
|                            | 20/10/2010  | Débito Bancario de Prueba.           | EXP: 78/ 2010       | NUP:123/2010      | \$ 0,00 🔍     |
|                            | 20/10/2010  | Débito Bancario de Prueba!!!!        | EXP: 89/ 2010       | NUP:124/2010      | \$ 0,00 🔍     |
|                            | 05/11/2010  | Preventivo deb bcario.               | EXP: 58/ 2010       | NUP : 138 / 2010  | \$ 0,00 🔍     |

Si se desea buscar si el Preventivo de los Debitos Bancarios está dado de alta, se puede filtrar para acotar la búsqueda, a través del ingreso del Documento, Contenedor, Fechas y/o Importes. Si existen Debitos Bancarios dados de alta, en el sector inferior de la pantalla se desplegará la lista de todos los Preventivos de Debitos Bancarios que cumplen con la/s condición/es ingresada/s y que han sido dadas de alta y existen en el sistema:

Para seleccionar una preventiva de Debito Bancario se debe presionar el botón \_\_\_\_\_, con lo cual se mostrará la siguiente pantalla:

#### 1º Solapa: Documentos

| Documentos      | Datos de <u>G</u> es | tion Comprobantes | Manejo de <u>P</u> artidas |           |        |                                     |
|-----------------|----------------------|-------------------|----------------------------|-----------|--------|-------------------------------------|
| Documento       | Principal            |                   |                            |           |        |                                     |
| Tipo de Docum   | nento (*)            | Jrden de Pago 🔽   |                            |           |        |                                     |
| Año (*)         |                      | 2.011             |                            |           |        |                                     |
| Contenedor      |                      |                   |                            |           |        |                                     |
| Tipo de Docun   | nento 🗌              | Expediente 💌      |                            |           |        |                                     |
| Numero (*)      | 1                    |                   |                            |           |        |                                     |
| Año (*)         |                      | 2.010             |                            |           |        |                                     |
| Documentos      | s Asociados          |                   |                            |           |        |                                     |
| -               | 9                    |                   |                            |           |        |                                     |
| Tipo de Documen | to                   |                   |                            | Numero(*) | Año(*) |                                     |
|                 |                      |                   |                            |           |        |                                     |
|                 |                      |                   |                            |           |        | Confi <u>r</u> mar <u>C</u> ancelar |

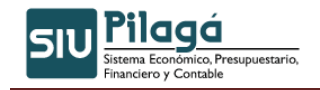

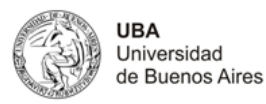

**Documentos** 

- Documento Principal: Documento Principal que respalda el alta del compromiso, devengado y pagado del gasto.
  - Tipo de Documento: Lista desplegable con los tipos de documentos, según el maestro de tipos de documentos definidos en el Módulo de Maestros.
  - Año(\*): Año del Documento Principal. El Valor por defecto que se muestra del año, es el del ejercicio actual.
- Contenedor: NO MODIFICABLE
- Documentos Asociados: Documentos Asociados que se deseen agregar como documentos • adicionales de respaldo del compromiso, devengado y pagado del gasto.

| Documentos Asociados |                                                                                                    |                  |
|----------------------|----------------------------------------------------------------------------------------------------|------------------|
| 🖶 💻 🖌                |                                                                                                    |                  |
| Tipo de Documento    | Numero(*)                                                                                                    | Año(*)           |
| -                    | Botón para agregar un nuevo documento asociado.                                                                                                    |                  |
| -                    | Botón para eliminar un nuevo documento asociado.                                                                                                    |                  |
| 5                    | Botón para revertir el último movimiento.                                                                                                    |                  |
|                      | <ul> <li>Tipo de Documento Asociado: Lista desplegable con los tipos de docume<br/>según el maestro de tipos de documentos definidos en el Módulo de Mae</li> <li>Número(*): Número de Documento Asociado.</li> </ul> | entos,<br>estros |

Ano(\*): Ano del Documento Aso ciado.

#### 2º Solapa: Datos de Gestión

| Documentos Datos de G | Gestion Comprobantes Manejo de Partidas |
|-----------------------|-----------------------------------------|
| Fecha valor (*)       | 21/03/2011                              |
| Descripcion (*)       | Preventivo débito bancario de prueba    |
|                       |                                         |
| Cta. Tesorería (*)    | CUENTA 1 - SANTANDER RID 306-320142/4   |
|                       | Confirmar <u>C</u> ancelar              |

#### **Datos Solicitados**

Datos de Gestión

- Fecha Valor : Fecha del Movimiento •
- Descripción (\*): Explicación Breve del movimiento •
- Cuenta de Tesorería: Lista desplegable con las Cuentas de Tesorería, según el maestro de las • Cuentas de Tesorería definidos en el Módulo de Maestros.
- Proveedor(\*) : Lista desplegable con los Proveedores, según el maestro de los Proveedores • definidos en el Módulo de Maestros
- Bonificación .

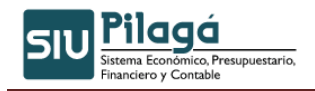

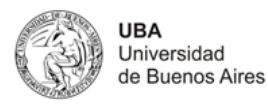

- Multa
- Condiciones de Pago: Descripción de las condiciones de Pago
- Fecha de Vencimiento

| 3º Solapa: Comproban                | <u>tes</u>                       |            |            |         |                            |
|-------------------------------------|----------------------------------|------------|------------|---------|----------------------------|
| Decumentos Datos de Gestion Comprob | antes Manejo de <u>P</u> artidas |            |            |         |                            |
| + <b>- &gt;</b>                     |                                  |            |            |         |                            |
| Tipo de comprobante(*)              | Número(*)                        | Fecha(*)   | Importe(*) | Detalle |                            |
| Extracto Bancario 💌                 | 10000                            | 21/03/2011 | \$ 1.000   |         |                            |
|                                     |                                  |            | \$ 0,00    |         |                            |
|                                     |                                  |            |            |         |                            |
|                                     |                                  |            |            |         | Confirmar <u>C</u> ancelar |

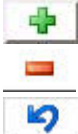

Botón para agregar un nuevo comprobante asociado

Botón para eliminarr un comprobante asociado

Botón para revertir el último movimiento.

- Tipo de Comprobante Asociado: Lista desplegable con los tipos de comprobantes, según el maestro de tipos de comprobantes definidos en el Módulo de Maestros
- Número(\*): Número del Comprobante Asociado.
- Fecha (\*):Fecha del Comprobante
- Importe(\*): Importe del Comprobante Asociado.

#### 4º Solapa: Manejo de Partidas

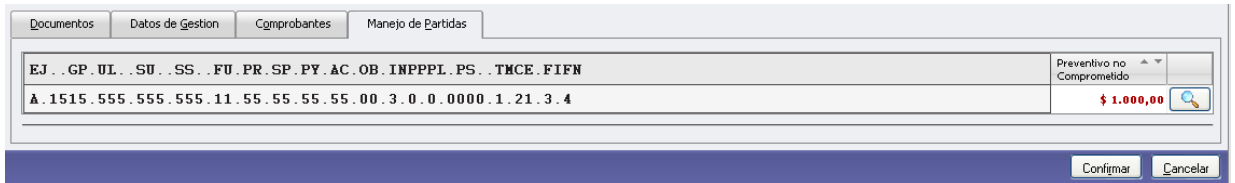

Se deberá seleccionar las PPGs para completar los datos de gestión, presionando el botón , con lo cual se mostrará la siguiente pantalla:

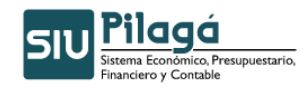

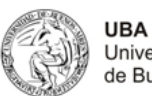

| EJGP.ULSU9           | SFU.PR.SP.PY.AC.OB.INPPPL.PSTHCE.FIFN           | Preventivo no 🔺 🔻<br>Comprometido |
|----------------------|-------------------------------------------------|-----------------------------------|
| ▲.1515.555.555.5     | 55.11.55.55.55.55.00.3.0.0.0000.1.21.3.4        | \$ 1.000,00                       |
|                      |                                                 |                                   |
| Ejercicio            | A - EJERCICIO ACTUAL                            |                                   |
| Grupo presupuestario | 1515 - Grupo Presupuestario Presentación PILAGÁ |                                   |
| Unidad Principal     | 555 - Unidad Principal Presentación FF11        |                                   |
| Unidad Sub Principal | 555 - Subunidad Principal Presentación FF11 💌   |                                   |
| Unidad SubSub        | 555 - Sub Sub Unidad Principal Presentación 💌   |                                   |
| Fuentes              | 11 - TESORO NACIONAL                            |                                   |
| _Red Programática—   |                                                 |                                   |
| Programa             | 55 - Programa para Presentación FF11            |                                   |
| Sub programa         | 55 - Subprograma para Presentación 💌            |                                   |
| Proyecto             | 55 - Proyecto para Presentación 💌               |                                   |
| Actividad            | 55 - Actividad para Presentación 💌              |                                   |
| Obra                 | - SIN SELECCIONAR - 😒                           |                                   |
| Objeto del Gasto     |                                                 |                                   |
| Inciso               | 3 - Servicios no personales                     |                                   |
| Partida Principal    | 1 - Servicios básicos 🔍                         |                                   |
| Partida Parcial      | 1 - Energía eléctrica 🔍                         |                                   |
| Partida SubParcial   | - SIN SELECCIONAR - 💌                           |                                   |
| Tipo de Moneda       | 1-PESOS                                         |                                   |
| Codigo Economico     | 21 - GASTOS CORRIENTES                          |                                   |
| Finalidad            | 3 - SERVICIOS SOCIALES 🔍                        |                                   |
| Funcion              | 4 - EDUCACION Y CULTURA                         |                                   |
| Referencia           |                                                 |                                   |
| Importe (*)          | \$ 1.000                                        |                                   |
|                      |                                                 | Cancelar Cancelar                 |
|                      |                                                 | Confirmar <u>C</u> ancelar        |

#### **Datos Solicitados**

Manejo de Partidas

• Importe: Importe para la PPG seleccionada.

Luego de ingresar los importes que conforman el compromiso, devengado y pagado y de seleccionar la

Obra, Partida Parcial y Partida SubParcial, se deberá ejecutar el botón <sup>Agregar Partida</sup>, y repetir el proceso para cada PPG, si los importes ingresados son correctos, en relación al saldo de las partidas seleccionadas, se mostrará la siguiente pantalla de confirmación:

| Documentos Datos de Gestion Comprobantes Manejo de Partidas                   |                                     |
|-------------------------------------------------------------------------------|-------------------------------------|
| EJGP.ULSUSSFU.PR.SP.PY.AC.OB.INPPPL.PSTMCE.FIFN                               | Preventivo no 🔺 🔻<br>Comprometido   |
| <b>A</b> . 1515. 555. 555. 11. 55. 55. 55. 55. 00. 3. 0. 0. 0000. 1. 21. 3. 4 | \$ 1.000,00 🔍                       |
| EJGP.ULSUSSFU.PR.SP.PY.AC.OB.INPPPL.PSTMCE.FIFN                               | orometido 🔺 🔻                       |
| Å.1515.555.555.555.11.55.55.55.55.00.3.1.1.0000.1.21.3.4                      | \$ 1.000,00                         |
|                                                                               | \$ 1.000,00                         |
|                                                                               | Confi <u>r</u> mar <u>C</u> ancelar |

Luego de ingresar los datos que conforman el compromiso, devengado y pagado, se deberá ejecutar el

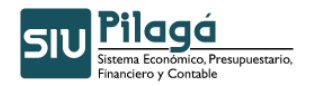

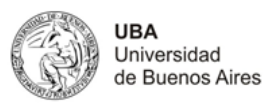

botón <u>Confirmar</u>, y se mostrará la siguiente pantalla de confirmación:

| Fiorricia año                                                                                                    | 2010                                                                                                    |         |                     |                               |                           |                                                               |
|----------------------------------------------------------------------------------------------------|----------------------------------------------------------------------------------------------------|---------|---------------------|-------------------------------|---------------------------|---------------------------------------------------------------|
| cjercicio ano                                                                                                    | EXD : 1 / 2010                                                                                                    |         |                     |                               |                           |                                                               |
| Contenedor                                                                                                    | 2011-03-21                                                                                                    |         |                     |                               |                           |                                                               |
| Liquidado el                                                                                                    | Orden de Bago                                                                                                    |         |                     |                               |                           |                                                               |
| Documento Principal                                                                                                    | NºOP : 10 / 2011<br>2011-03-21                                                                                                    |         |                     |                               |                           |                                                               |
| Grupo                                                                                                    |                                                                                                    |         |                     |                               |                           |                                                               |
| Entidad Bancaria                                                                                                    | SANTANDER RIO                                                                                                    |         |                     |                               |                           |                                                               |
| Sucursal                                                                                                    | CASA CENTRAL                                                                                                    |         |                     |                               |                           |                                                               |
| Cuenta Bancaria                                                                                                    | 306-320142/4                                                                                                    |         |                     |                               |                           |                                                               |
| Cuenta Tesoreria                                                                                                    | CUENTA 1                                                                                                    |         |                     |                               |                           |                                                               |
| Direction                                                                                                    | Sarandi 570                                                                                                    |         |                     |                               |                           |                                                               |
| Telefono                                                                                                    |                                                                                                    |         |                     |                               |                           |                                                               |
| Pais                                                                                                    | Argentina                                                                                                    |         |                     |                               |                           |                                                               |
| Provincia                                                                                                    | Capital Federal                                                                                                    |         |                     |                               |                           |                                                               |
| Identificacion                                                                                                    |                                                                                                    |         |                     |                               |                           |                                                               |
| Fax                                                                                                    |                                                                                                    |         |                     |                               |                           |                                                               |
| Localidad                                                                                                    | Ciudad Autónoma de Buenos Aires                                                                                                    |         |                     |                               |                           |                                                               |
| Antecedentes                                                                                                    |                                                                                                    |         |                     |                               |                           |                                                               |
| NUP : 97 / 2010                                                                                                    |                                                                                                    |         |                     |                               |                           |                                                               |
| Documentos Asociados                                                                                                    |                                                                                                    |         |                     |                               |                           |                                                               |
| Concento de                                                                                                    | Preventivo débito bancario de prueba                                                                                                    |         |                     |                               |                           |                                                               |
| Importe                                                                                                    | \$1000                                                                                                    |         |                     |                               |                           |                                                               |
| Son nesos                                                                                                    | mil con 00/100                                                                                                    |         |                     |                               |                           |                                                               |
|                                                                                                    |                                                                                                    |         |                     |                               |                           |                                                               |
| Fecha                                                                                                    | Imputación                                                                                                    |         |                     |                               | Importe                   |                                                               |
| 21/03/2                                                                                                    | 011                                                                                                    |         | A.                  | 1515.555.555.555.11.55.55.55. | 55.00.3.1.1.0000.1.21.3.4 | \$ 1                                                          |
|                                                                                                    |                                                                                                    |         |                     |                               |                           | · · ·                                                         |
|                                                                                                    |                                                                                                    |         |                     |                               |                           |                                                               |
| probantes<br>obante                                                                                                    | Número                                                                                                    | Detalle | Fecha               |                               | Importe                   |                                                               |
| probantes<br>obante                                                                                                    | Número<br>10000                                                                                                    | Detalle | Fecha 21/03/2011    |                               | Importe                   | \$ 1.                                                         |
| probantes<br>obante                                                                                                    | Número<br>10000                                                                                                    | Detalle | Fecha<br>21/03/2011 | L                             | Importe                   | \$ 1.<br><b>\$ 1.</b>                                         |
| probantes<br>obante<br>ucciones                                                                                                    | Número<br>10000                                                                                                    | Detalle | Fecha<br>21/03/2011 |                               | Importe                   | \$ 1.<br><b>\$ 1.</b>                                         |
| probantes<br>obante<br>ucciones<br>lado \$1                                                                                                    | Número<br>10000                                                                                                    | Detalle | Fecha<br>21/03/2011 |                               | Importe                   | \$ 1.<br>\$ 1.                                                |
| probantes<br>obante<br>Icciones<br>lado \$ 1<br>copio \$ 0                                                                                                    | Número<br>10000<br>.000,00<br>.00                                                                                                    | Detalle | Fecha<br>21/03/2011 |                               | Importe                   | \$ 1.<br>\$ 1.                                                |
| probantes<br>obante<br>ICCIONES<br>lado \$ 1<br>ropio \$ 0<br>ntos:                                                                                                    | Número<br>10000<br>.000,00<br>,00                                                                                                    | Detalle | Fecha<br>21/03/2011 |                               | Importe                   | \$ 1.<br>\$ 1.                                                |
| probantes<br>obante<br>lado \$1<br>copio \$0<br>ntos:<br>, Varios \$0                                                                                                    | Número<br>10000<br>.000,00<br>1,00                                                                                                    | Detalle | Fecha<br>21/03/2011 |                               | Importe                   | \$ 1.<br>\$ 1.                                                |
| probantes<br>obante<br>icciones<br>lado \$1<br>copio \$0<br>ntos:<br>, Varios \$0<br>ción \$0                                                                                                    | Número<br>10000<br>.000,00<br>.00<br>.00                                                                                                    | Detalle | Fecha<br>21/03/2011 |                               | Importe                   | \$ 1.<br>\$ 1.                                                |
| probantes<br>obante<br>lado \$1<br>copio \$0<br>ntos:<br>Varios \$0<br>ción \$0<br>carión \$0                                                                                                    | Número<br>10000<br>.000,00<br>.00<br>.00<br>.00                                                                                                    | Detalle | Fecha<br>21/03/2011 |                               | Importe                   | \$ 1.<br>\$ 1.                                                |
| probantes<br>obante<br>lado \$1<br>topio \$0<br>ntos:<br>. Varios \$0<br>cación \$0<br>s 0                                                                                                    | Número<br>10000<br>.000,00<br>.000<br>.000<br>.000<br>.000<br>.000                                                                                                    | Detalle | Fecha<br>21/03/2011 |                               | Importe                   | \$ 1.<br>\$ 1.                                                |
| probantes<br>obante<br>lado \$ 1<br>icopio \$ 0<br>ntos:<br>Varios \$ 0<br>cación \$ 0<br>cación \$ 0<br>a Pagar \$ 1                                                                                                    | Número<br>10000<br>.000,00<br>.000<br>.000<br>.000<br>.000<br>.000                                                                                                    | Detalle | Fecha<br>21/03/2011 | L                             | Importe                   | \$ 1.<br>\$ 1.                                                |
| probantes<br>obante<br>incciones<br>lado \$1<br>copio \$0<br>ntos:<br>h. Varios \$0<br>cación \$0<br>a Pagar \$1<br>o de Tesoreria la suma o                                                                                                    | Número<br>10000<br>.000,00<br>.000<br>.0000<br>.000<br>.000<br>.000<br>.000<br>.000<br>.000<br>.000 | Detalle | Fecha<br>21/03/2011 |                               | Importe                   | \$ 1.<br>\$ 1.                                                |
| probantes<br>obante<br>Leciones<br>Lado \$ 1<br>copio \$ 0<br>ntos:<br>. Varios \$ 0<br>cación \$ 0<br>cación \$ 0<br>\$ 0<br>a Pagar \$ 1<br>o de Tesoreria la suma o<br>esos mili                                                                              | Número<br>10000<br>.000,00<br>.00<br>.00<br>.00<br>.00<br>.00                                                                                                    | Detalle | Fecha<br>21/03/2011 | 1                             | Importe                   | \$ 1.<br>\$ 1.                                                |
| probantes<br>obante<br>Icciones<br>Iado \$1<br>copio \$0<br>ntos:<br>b. Varios \$0<br>cación \$0<br>cación \$0<br>a Pagar \$1<br>o de Tesoreria la suma o<br>reson mil<br>noranto de Pre                                                                         | Número<br>10000<br>                                                                                                    | Detalle | Fecha<br>21/03/2011 | L                             | Importe                   | \$ 1.<br>\$ 1.                                                |
| probantes<br>obante<br>lado \$1<br>topio \$0<br>ntos:<br>. Varios \$0<br>cación \$0<br>cación \$0<br>a Pagar \$1<br>o de Tesoreria la suma o<br>esos mil<br>ncepto de Pre                                                                                        | Número           10000                                                                                                    | Detalle | Fecha<br>21/03/2011 | L                             | Importe                   | \$ 1.<br>\$ 1.                                                |
| probantes<br>obante<br>lado \$1<br>topio \$0<br>ntos:<br>. Varios \$0<br>ción \$0<br>cación \$0<br>a Pagar \$1<br>o de Tesoreria la suma o<br>esos mil<br>ncepto de Pre<br>o de Pego<br>res entregados                                                           | Número<br>10000<br>10000<br>10000<br>1000<br>100<br>100                                                                                                    | Detalle | Fecha<br>21/03/2011 |                               | Importe                   | \$ 1.<br>\$ 1.                                                |
| probantes<br>obante<br>incciones<br>lado \$1<br>copio \$0<br>ntos:<br>                                                                                                    | Número           10000                                                                                                    | Detalle | Cuenta              | L Fecha                       | Importe                   | \$ 1.<br>\$ 1                                                 |
| probantes<br>obante<br>icciones<br>lado \$ 1<br>icopio \$ 0<br>intos:<br>Varios \$ 0<br>cación \$ 0<br>cación \$ 0<br>cación \$ 0<br>a Pagar \$ 1<br>o de Tesoreria la suma o<br>esos mil<br>incepto de Pre<br>i de Pago<br>res entregados<br>de pago<br>erencia | Número           10000           .000,00           .000           .000           .000           .000           .000           .000           .000           .000           .000           .000           .000           .000           .000           .000           .000           .000           .000           .000           .000           .000           .000           .000,00           de \$1000.00           con 00/100           wentivo débito bancario de prueba           Número         Banco           SANTANDER RIO                                                                                                    | Detalle | Cuenta              | L<br>Fecha<br>306-320142/4    | Moneda Importe            | \$ 1,<br>\$ 1                                                 |
| probantes<br>obante<br>acciones<br>lado \$ 1<br>iopio \$ 0<br>ntos:<br>Varios \$ 0<br>cación \$ 0<br>cación \$ 0<br>a Pagar \$ 1<br>o de Tesoreria la suma o<br>esos mil<br>ncepto de Pago<br>res entregados<br>de pago<br>erencia                               | Número           10000           .000,00           .00           .00           .00           .00           .00           .000,00           .000,00           .000,00           .000,00           .000,00           .000,00           .000,00           .000,00           .000,00           .000,00           .000,00           .000,00           .000,00           .000,00           .000,00           .000,00           .000,00           .000,00           .000,00           .000,00           .000,00           .000,00           .000,00           .000,00           .000,00           .000,00           .000,00           .000,00           .000,00           .000,00           .000,00           .000,00           .000,00           .000,00           .000,00           .000,00           .000,00           .000,00           .000,00                                                                                                    | Detalle | Cuenta              | Fecha<br>306-320142/4         | Moneda Importe            | \$ 1,<br>\$ 1<br>\$ 1<br>\$ 1.<br>\$ 1.<br>\$ 1.              |
| probantes<br>obante<br>ado \$ 1<br>opio \$ 0<br>ntos:<br>. Varios \$ 0<br>cación \$ 0<br>cación \$ 0<br>a Pagar \$ 1<br>o de Tesoreria la suma o<br>esos mil<br>ncepto de Pre-<br>de Pago<br>res entregados<br>Je pago<br>erencia                                | Número           10000           .000,00           .00           .00           .00           .00           .000,00           .000,00           .000,00           .000,00           .000,00           .000,00           .000,00           .000,00           .000,00           .000,00           .000,00           .000,00           .000,00           .000,00           .000,00           .000,00           .000,00           .000,00           .000,00           .000,00           .000,00           .000,00           .000,00           .000,00           .000,00           .000,00           .000,00           .000,00           .000,00           .000,00           .000,00           .000,00           .000,00           .000,00           .000,00           .000,00           .000,00           .000,00           .000,00           .000,00                                                                                                    | Detalle | Cuenta              | Fecha<br>306-320142/4         | Moneda Importe            | \$ 1.<br>\$ 1<br>\$ 1<br>\$ 1<br>\$ 1<br>\$ 1<br>\$ 1<br>\$ 1 |

Si se ejecuta el botón merimir, se realizará la impresión del comprobante del alta del compromiso, devengado y pagado correspondiente.

Para finalizar el alta se deberá ejecutar el botón Einalizar.

#### Glosario:

PPG Partida Presupustaria de Gastos

Observaciones Los datos marcados con (\*) y letras con formato en negrita, indican que son datos de ingreso obligatorio, si no se ingresan los datos obligatorios y se ejecuta la

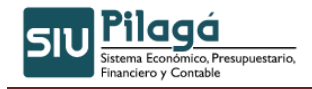

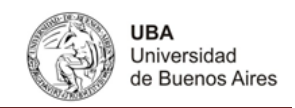

confirmación de la operación, se mostrará el siguiente símbolo (en el dato obligatorio)que indica que no se puede continuar sin ingresar la información requerida

## 3.2.2 Compromiso Devengado y Pagado Débito Bancario – Rectificación

#### **Funcionalidad**

Permite realizar rectificar un Compromiso y Devengado de un Débito Bancario.

| omiso y Devengado Débito Bancario-Rectificacion |                     |                   |               |
|-------------------------------------------------|---------------------|-------------------|---------------|
| Elegir un DEVENGADO a rectificar                |                     |                   |               |
| - Filtro                                        |                     |                   |               |
| Fecha A 🔻 Descripcion                           | A 🔻 Cont Nro y Año: | A 🔻 Doc Num y Año | 🔺 🔻 Saldo 🔺 🔻 |
| 20/08/2010 Debitos varios                       | EXP: 1/ 2010        | OP: 42/2010       | \$ 500,00     |
| 20/10/2010 Débito Bancario de Prueba!!!!        | EXP: 89/ 2010       | OP : 264 / 2010   | \$ 10.000,00  |

Seleccionar un Devengado a rectificar.

#### 1º Solapa Documentos

| Documentos           | Datos de <u>G</u> estion | Comprobantes | Manejo de <u>P</u> artidas |  |           |     |                   |
|----------------------|--------------------------|--------------|----------------------------|--|-----------|-----|-------------------|
| Documento            | principal                |              |                            |  |           |     |                   |
| Тіро                 |                          |              | Número                     |  |           | Año |                   |
| OP                   |                          |              |                            |  | 26        | 4   | 2010              |
|                      |                          |              |                            |  |           |     |                   |
| Contenedo            | res                      |              |                            |  |           |     |                   |
| Tipo                 |                          |              | Número                     |  |           | Año |                   |
| EXP                  |                          |              |                            |  | 8         | 9   | 2010              |
|                      |                          |              |                            |  |           |     |                   |
| Documentos Asociados |                          |              |                            |  |           |     |                   |
|                      |                          |              |                            |  |           |     |                   |
| Tipo de Documento    |                          |              |                            |  | Numero(*) |     | Año(*)            |
|                      |                          |              |                            |  |           |     |                   |
|                      |                          |              |                            |  |           |     | Procesar Cancelar |

Se puede agregar un documento asociado a la operación.

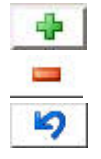

Botón para agregar un nuevo comprobante asociado

Botón para eliminarr un comprobante asociado

Botón para revertir el último movimiento.

#### 2º Solapa Datos de Gestión

| Documentos Datos de G | tion Comprobantes Manejo de Partidas       |    |
|-----------------------|--------------------------------------------|----|
| Fecha valor (*)       | 103/2011 🛄                                 |    |
| Descripcid (*)        | ectificación Débito Bancario de Prueba!!!! |    |
|                       |                                            |    |
| Cta. Tesorería (*)    | UENTA 1 - SANTANDER RIO 306-320142/4       |    |
|                       | Procesar Cance                             | ar |

Se puede modificar la descripción y la cuenta de tesorería.

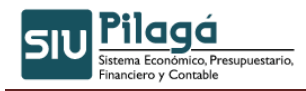

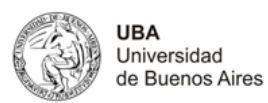

#### 3º Solapa Comprobantes

| · · · · · · · · · · · · · · · · · · · |                                    |            |              |         |                                    |  |
|---------------------------------------|------------------------------------|------------|--------------|---------|------------------------------------|--|
| Documentos Datos de Gestion Comp      | obantes Manejo de <u>P</u> artidas |            |              |         |                                    |  |
|                                       |                                    |            |              |         |                                    |  |
| Tipo de comprobante(*)                | Número(*)                          | Fecha(*)   | Importe(*)   | Detalle |                                    |  |
| Extracto Bancario 💌                   | 8988                               | 20/10/2010 | \$ 10.000,00 |         |                                    |  |
| \$ 10.000,00                          |                                    |            |              |         |                                    |  |
|                                       |                                    |            |              |         |                                    |  |
|                                       |                                    |            |              |         |                                    |  |
|                                       |                                    |            |              |         | P <u>r</u> ocesar <u>C</u> ancelar |  |

Permite modificar el comprobante o eliminar y agregar otro diferente.

#### 4º Solapa Manejo de Partidas

| Documentos Datos de Gestion Comprobantes Manejo de Partidas      |                                                                      |                           |  |  |  |
|------------------------------------------------------------------|----------------------------------------------------------------------|---------------------------|--|--|--|
| EJGP.UL.SU.SS.FU.PR.SP.PY.AC.OB.INPPPL.PS.THCE.FIFN              |                                                                      |                           |  |  |  |
| <b>A</b> .1515.444.444.444.12.44.44.44.44.00.3.0.0.0000.1.21.3.4 |                                                                      | \$ 0,00 🔍                 |  |  |  |
|                                                                  |                                                                      |                           |  |  |  |
| EJGP.ULSUSSFU.PR.SP.PY.AC.OB.INPPPL.PSTHCE.FIFN                  | Preventivo no Comprometido 🔺 🔻 Compromiso no Devengado 🔺 👻 Compromis | o ≜ ▼ Importe ≜ ▼         |  |  |  |
| à.1515.444.444.444.12.44.44.44.44.00.3.1.9.0000.1.21.3.4         | \$ 0,00 \$ 10.000,00 \$ 10.0                                         | 00,00 \$ 10.000,00 🔍      |  |  |  |
|                                                                  |                                                                      | \$ 10.000,00              |  |  |  |
| N                                                                |                                                                      |                           |  |  |  |
| k₹                                                               |                                                                      | Procesar <u>C</u> ancelar |  |  |  |

Permite modificar la selección de la partida, una vez realizados los cambios seleccionar el botón

Procesar